# **Updating Approvers**

## myHR Administration

## Access myHR Administration:

- 1. Log in to myHR at <u>www.northwestern.edu/myhr</u> with your NetID and NetID Password.
- 2. Click the Compass icon in the top right corner.
- 3. Click the CLASSIC HOME option.

#### Using the REPORTS TO Page

Any user with myHR Administration (Data Lookup) access may update "approvers" for a regular employee or graduate student within their department access. When a new job record is created, approvers default to the Department Manager, unless otherwise indicated on the hiring paperwork; approvers may be updated any time after hire as necessary.

The myHR Reports To page allows you to maintain four approvers:

- Conflict of Interest: the approver for a staff employee's annual Conflict of Interest questionnaire
- Performance Evaluation: the manager responsible for an employee's annual performance review
- Training: the approver responsible for confirming an individual's training request (when payment is required)
- Leave Accrual:
  - o For Exempt Staff/Librarians: approves the employee's leave time in Kronos each month
  - o For Non-Exempt Staff: approves the employee's Kronos time card every two weeks

*Note:* The Time Card Approver and Training Approver for temporary employees may be edited by authorized users on the myHR Temp Panel; temporary employees will not display on this page.

### **Updating "Reports To" Approvers**

| 1. | Access myHR Administration (see above). Then, navigate to:<br>Workforce Administration > Job Information > Maintain Approver Information > Reports To                                                                                                    |
|----|----------------------------------------------------------------------------------------------------|
| 2. | Search for an employee or graduate student by <b>EmplID</b> , <b>Department ID</b> , or <b>Name</b> (firstname lastname).<br><i>Note:</i> You can search for any active, regular employee or graduate student that is within your myHR Admin access.<br>You will <u>not</u> find unpaid individuals, temporary employees, or any person outside of your myHR security access. |
| 3. | Click +.                                                                                                    |
| 4. | To adjust an approver, click and search by Name; select the approver from your search list.<br><i>Tip:</i> If you know the approver's 8-digit Position Number, you may type it directly into the appropriate box. The approver must be a currently active, regular faculty or staff member.                                                                                   |
| 5. | After changing all necessary approvers, click 🔚 Save                                                                                                    |

| Approvers                 | Find   View A          | All 💿 First 🕙 1 of 2 🕑 Last |               |
|---------------------------|------------------------|-----------------------------|---------------|
| Effective Date 01/03/2017 | D                      |                             | + =           |
| Conflict of Interest      | Performance Evaluation | Training                    | Leave Accrual |
| 00071480 🔍                | 00071480 🔍             | 00071480 🔍                  | 00071480 🔍    |
|                           |                        |                             |               |
| Davis                     | Davis                  | Davis                       | Davis         |
| Empl ID 101               | Empl ID 101            | Empl ID 101                 | Empl ID 101   |
| Last Undated By HRPES0    | last                   | Undate 00/20/16 2:52:19     | 214           |
| Last optiated by HRFESU   | Lust                   | opulate 05/50/10 2.52.16    | 141           |